## Comment rendre un exercice ou une copie sur pronote?

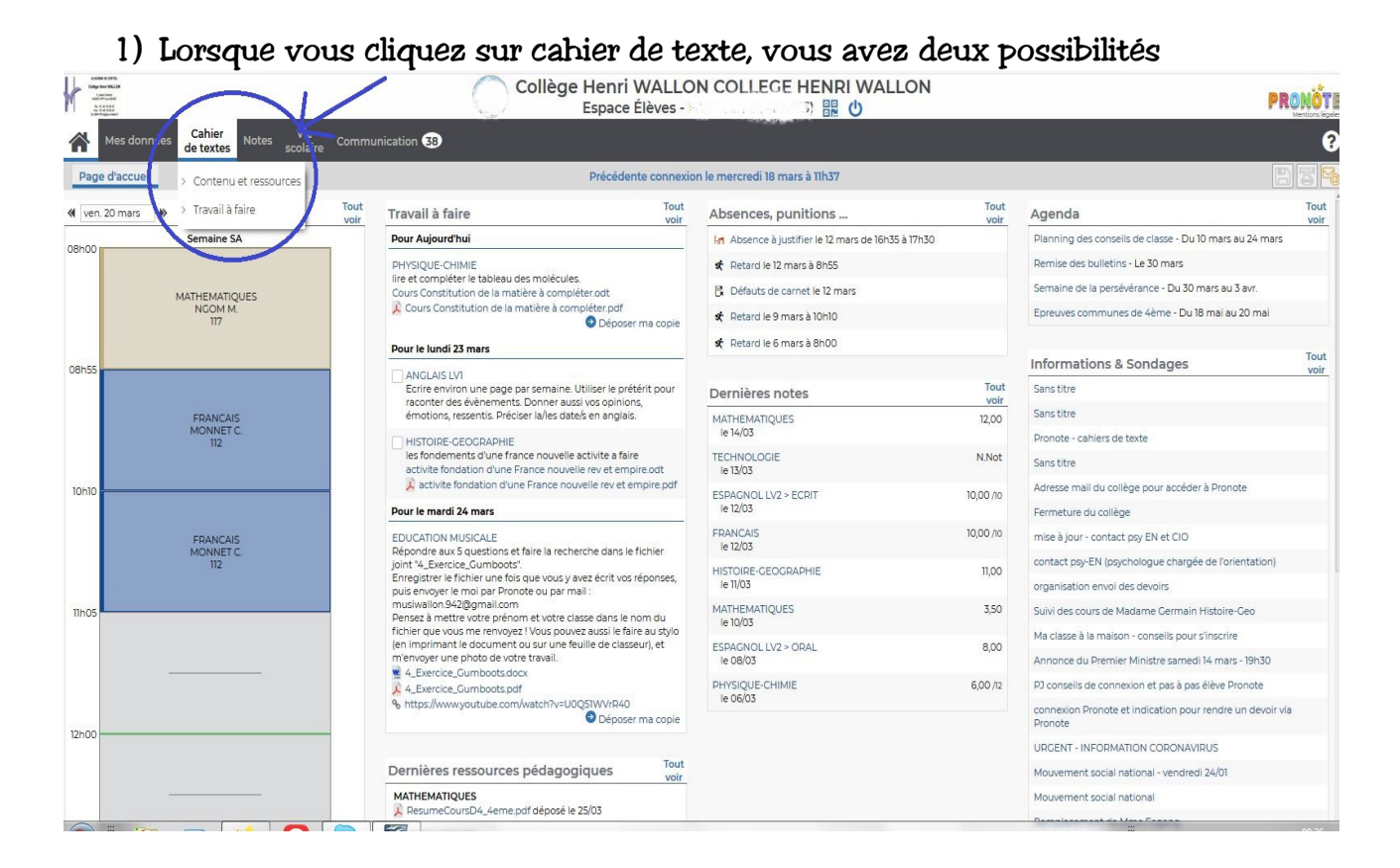

----> <u>Contenu et ressource</u> : vous trouvez les consignes de votre enseignant et les pièces jointes que vous pouvez télécharger en cliquant dessus.

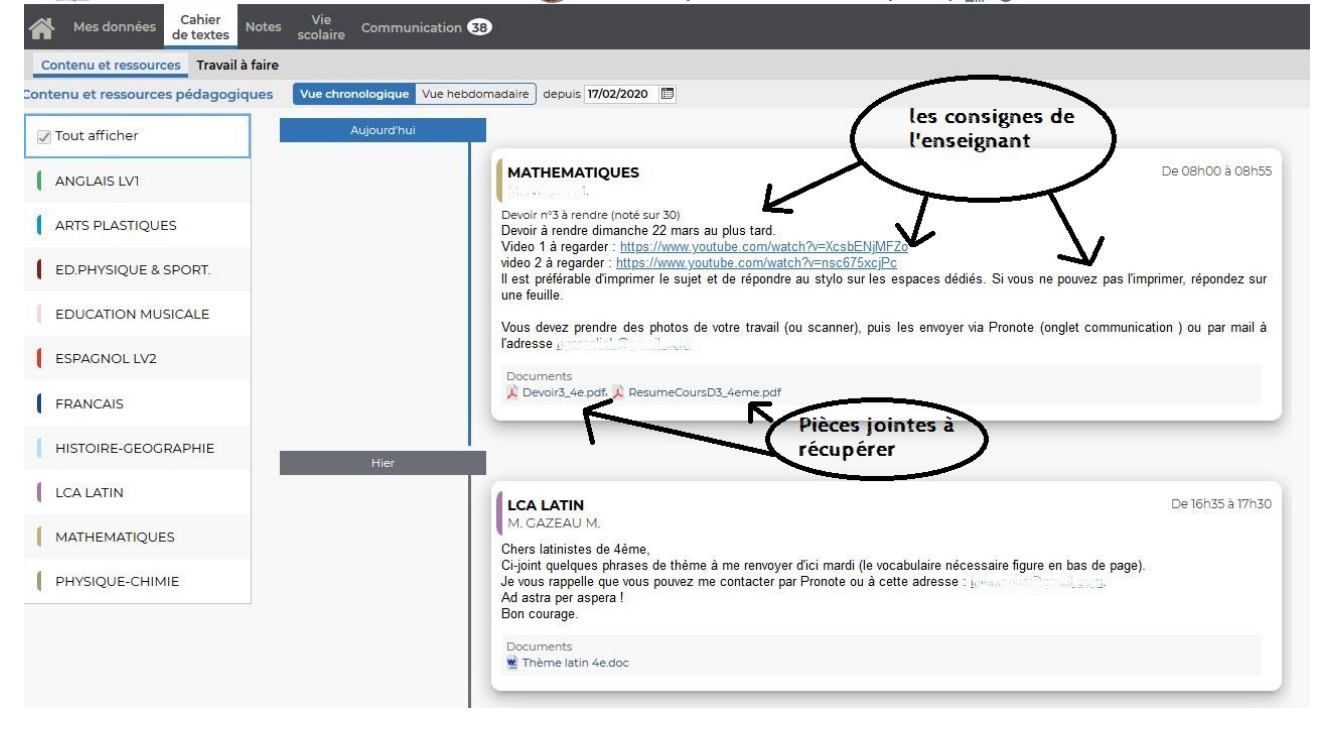

---> **Travail à faire :** Vous pouvez déposer votre travail. Vous trouvez les devoir à faire avec les consignes, les pièces jointes.

| ail à faire à la maison Vue chronologiqu | Vue hebdomadaire) depuis 17/02/2020 🗊 🗹 Fait 🗹 A faire   | Cliquez ici                                                   |
|------------------------------------------|----------------------------------------------------------|---------------------------------------------------------------|
| Tout afficher                            | Aujourd'hui Consign                                      | es de pour rendre votre trava                                 |
| ANGLAIS LV1 6                            | PHYSIQUE-CHIMIE<br>Donné le 18/03 [2 jours]              | Non fait D Fait                                               |
| ARTS PLASTIQUES 1                        | lire et compléter le tableau des molécules.<br>Documents | O Déposer ma copie                                            |
| ED.PHYSIQUE & SPORT. 1                   | Cours Constitution de la matière à compléter.odt, 💢 Co   | ours Constitution de la matière à compléter.pdf Voir le cours |
| EDUCATION MUSICALE 1                     | Pièces jointes<br>récupérer                              | s à <b>y</b>                                                  |
| ESPAGNOL LV2 1                           | ED.PHYSIQUE & SPORT.                                     | Non fait                                                      |
| FRANCAIS 3                               | Donné le 17/03 [2 jours]<br>Ultimate à la maison         | A randra au format papiar                                     |
| HISTOIRE-GEOGRAPHIE 7                    | Documents<br>Ultimate - reglement.pdf                    | Voir le cours                                                 |
| PHYSIQUE-CHIMIE 1                        |                                                          |                                                               |
|                                          | ESPAGNOL LV2<br>Donné le 16/03 [3 jours]                 | Non fait 🌗 Fait                                               |
|                                          | Faire les exercices ci-joint                             | Voir le cours                                                 |
|                                          | 1                                                        |                                                               |
|                                          | FRANCAIS                                                 | Non fait 🛛 🗩 Fait                                             |

2) Pour rendre votre travail, cliquez sur « déposer ma copie ». Une nouvelle fenêtre s'ouvre. Vous devez chercher le dossier dans lequel est enregistré votre travail sur votre ordinateur.

Si vous avez pris une photo avec votre smartphone :

- vous pouvez la retrouver en connectant votre téléphone à votre ordinateur.
- vous pouvez l'envoyez sur votre propre adresse mail ou celle de vos parents afin de la récupérer sur votre ordinateur

|                                           |                                             | <ul> <li>✓</li> <li>✓</li></ul> | ☑ ☆                       |
|-------------------------------------------|---------------------------------------------|----------------------------------------------------------------------------------------------------|---------------------------|
| Organiser 👻 Nouveau dossier               |                                             | S • 🗊 🛛 co                                                                                                    | LLEGE HENRI WALLON        |
| ★ Favoris ■ Bureau 2 Emplacements récents | Bibliothèques<br>Dossier système            | Groupe résidentiel<br>Dossier système                                                                                                    | 3) 罰 也                    |
| La Téléchargements                        | Damien<br>Dossier système                   | Ordinateur<br>Dossier système                                                                                                    |                           |
| Bibliothèques                             | Réseau<br>Dossier système                   | К                                                                                                    |                           |
| Musique<br>Vidéos                         | Client PRONOTE 2019<br>Raccourci<br>2,17 Ko | Cherchez le dossier qui                                                                                                    | Non fait 💮 Fait           |
| n Groupe résidentiel                      |                                             | contient votre document à rendre.                                                                                                    | Déposer ma copie          |
| 🖳 Ordinateur 👻                            |                                             |                                                                                                    |                           |
| Nom du fichier :                          | 1                                           | Tous les fichiers                                                                                                    |                           |
|                                           |                                             | Ouvrir 🔻 Annuler                                                                                                    |                           |
|                                           |                                             | ED.PHYSIQUE & SPORT.<br>Donné le 17/03 [2 jours]                                                                                                    | Non fait 🏾 🗩 Fait         |
| FRANCAIS 3                                |                                             | Ultimate à la maison                                                                                                    | A rendre au format papier |
| HISTOIRE-GEOGRAPHIE 7                     |                                             | Documents<br>Ultimate - reglement.pdf                                                                                                    | Voir le cours             |
| PHYSIQUE-CHIMIE 1                         |                                             |                                                                                                    |                           |
|                                           |                                             | ESPAGNOL LV2<br>Donné le 16/03 [3 jours]                                                                                                    | Non fait 🏾 🗩 Fait         |
|                                           |                                             | Faire les exercices ci-joint                                                                                                    | Voir le cours             |
|                                           |                                             |                                                                                                    |                           |
|                                           |                                             | FRANCAIS<br>Donné le 19/03 [0 jour]                                                                                                    | Non fait 🖉 🗩 Fait         |
|                                           |                                             |                                                                                                    |                           |

Si vous avez fait une erreur, vous pouvez modifier ou supprimer votre copie

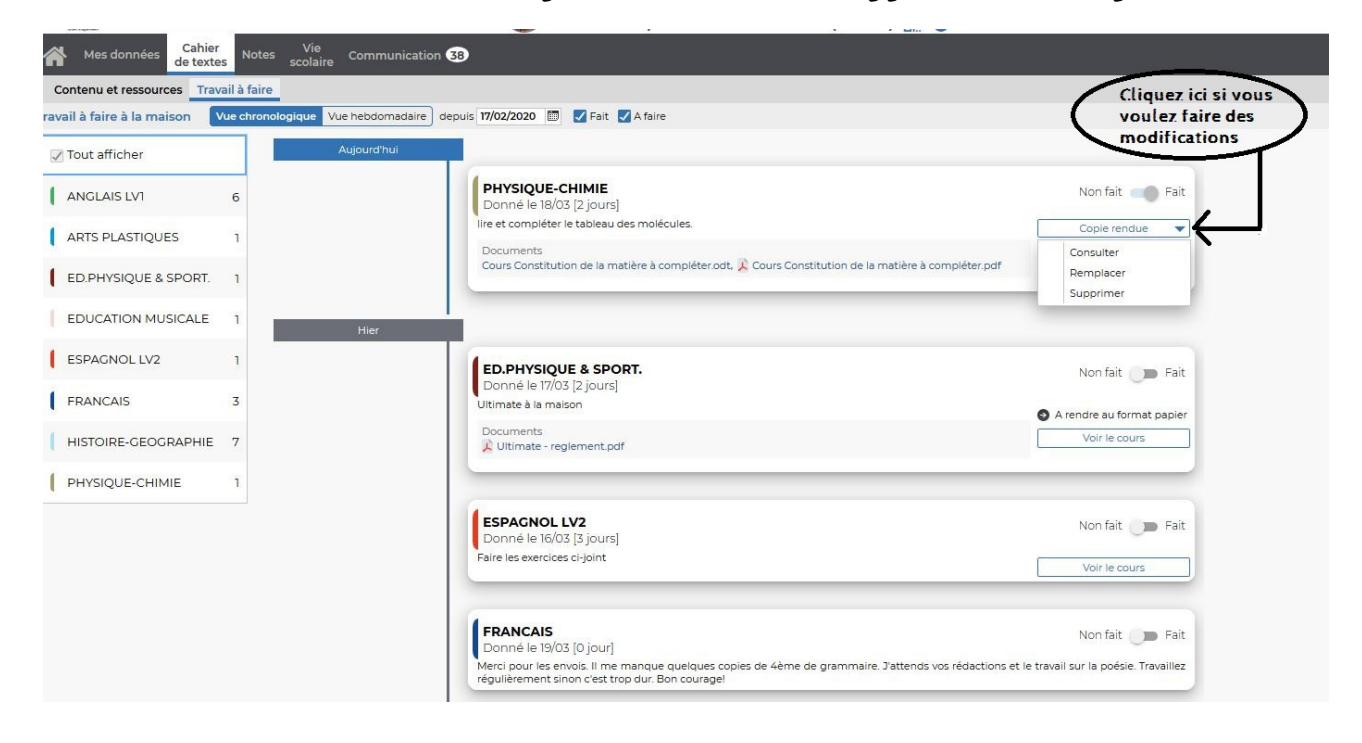